## MANUALE OPERATIVO DISPLAY FULLCOLOR GESTIONE SINCRONA

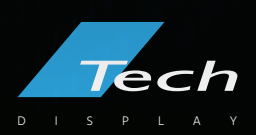

# DISPOSITIVO E FUNZIONALITÀ

Fullcolor | Gestione sincrona

**HD-VP210** è un controller video per la gestione sincrona dei dispositivi grafici fullcolor. Il controller HD-VP210 supporta diverse tipologie di sorgenti: HDMI, CVBS per connettere una camera o un TV Box, VGA e DVI per la connessione del PC o altri device.

HD-VP210 è in grado di gestire ingresso e uscita audio, sincronizzati con il video. L'ingresso CTRL serve per connettere il PC al controller HD-VP210 per la configurazione delle impostazioni. Infine, HD-VP210 dispone di due porte ethernet per la connessione con il display.

La massima risoluzione gestibile da HD-VP210 è di 3840x1920.

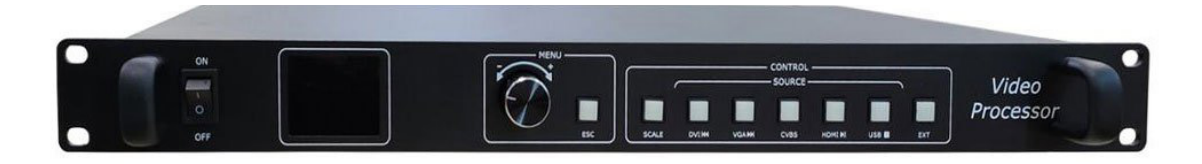

#### SCALARE LA FINESTRA DI VISUALIZZAZIONE

È possibile impostare la visualizzazione del dispositivo in due modalità: full e local.

In modalità full l'intera schermata della sorgente verrà riproposta sul dispositivo grafico fullcolor.

In **modalità local**, verrà mostrato sul display fullcolor solo una porzione di schermo. L'origine di quest'area è il punto 0 [0,0]. L'origine della porzione di schermo da visualizzare può essere modificata nella finestra "INPUT SETUP" da software HDSet, oppure agendo direttamente dal controller HD-VP210: MENU > INPUT SETTING > WINDOW > HORIZONTAL START | VERTICAL START.

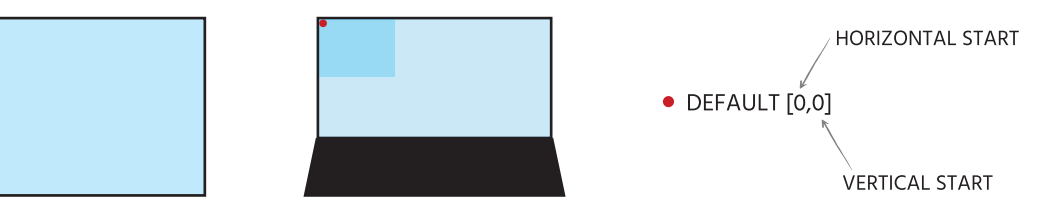

#### SELEZIONARE LA SORGENTE

Se si dispone di più sorgenti, è possibile scegliere la sorgente a cui trasmettere il segnare direttamente dal controller, selezionandola in "SOURCE".

# **INSTALLAZIONE HD SET**

Fullcolor | Gestione sincrona

### MATERIALE SOFTWARE

- Digitare WWW.TECHSRL.IT nella barra di ricerca del browser.
- Cliccare sulla voce del menu "AREA DOWNLOAD".
- 3 Scorrere in fondo alla pagina, fino al paragrafo "SOFTWARE".
- Scaricare "HDSET".

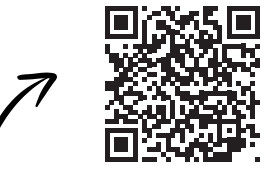

AREA DOWNLOAD

### INSTALLAZIONE SOFTWARE HDSET

- Estrarre il file ZIP del software scaricato.
- 2 Aprire il file di esecuzione HDSet V.x.x.x.exe.
- 3 Selezionare la lingua inglese e cliccare su "OK".
- 4 Iniziare la procedura guidata di installazione, cliccando su "NEXT".
- 5 Selezionare la cartella di destinazione dell'installazione (default: cartella dei programmi) e cliccare su "INSTALL".

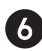

6 Attendere la fine della procedura di installazione.

6. Il software potrebbe richiedere l'installazione di componenti aggiuntivi (Driver CP210x USB to UART Bridge Driver). Cliccare su "AVANTI", accettare il contratto di licenza e terminare l'installazione selezionando il pulsante "FINE".

Cliccare "FINISH" al completamento dell'installazione del software HDSet.

CONNESSIONI Fullcolor | Gestione sincrona

HD-VP210 è un controller video per la gestione sincrona dei dispositivi grafici fullcolor.

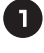

1 Collegare il dispositivo HD-VP210 all'alimentazione.

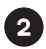

2 Connettere tramite il cavo ethernet il display grafico fullcolor alla porta ethernet del dispositivo VP210 (OUTPUT 1).

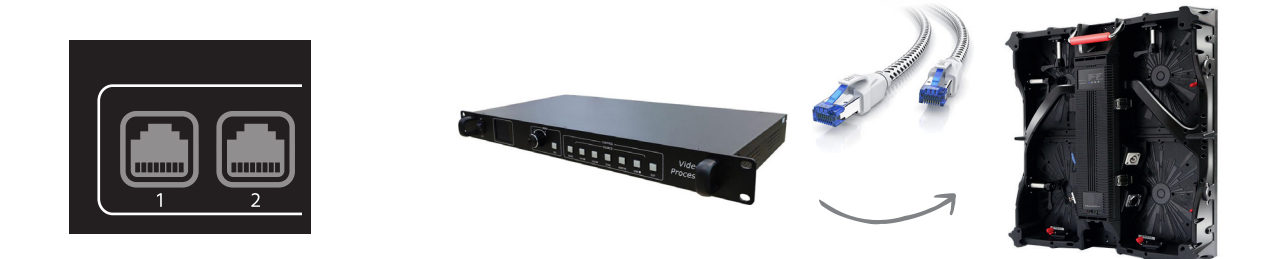

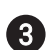

3 Collegare la sorgente al controller HD-VP210 tramite opportuno cavo di collegamento (es. collegamento tra PC e controller tramite HDMI).

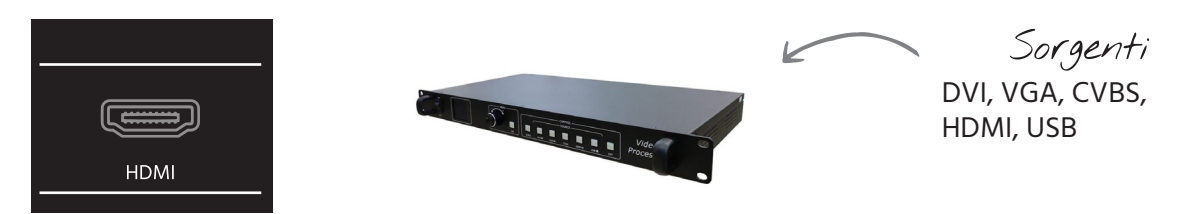

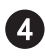

4 Collegare il PC al dispositivo HD-VP210 (PORTA CTRL) tramite cavo USB fornito in dotazione, per la configurazione dei parametri.

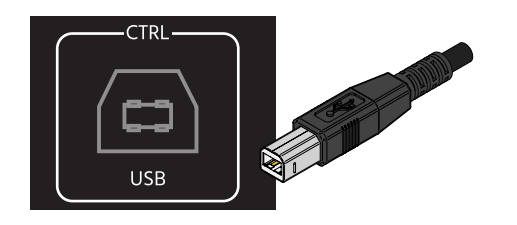

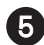

5 Avviare HD-VP210.

HD SET Fullcolor | Gestione sincrona

Per la configurazione del dispositivo è necessario installare il programma HDSet.

2 Aprire HDSet e scegliere in dispositivo VP210. Selezionare "SCREEN CONFIGURATION".

| 10 10 SEC 12. 1. 3. 7                                                   |                  |                               |                                           | Language(L) - | □ × |
|-------------------------------------------------------------------------|------------------|-------------------------------|-------------------------------------------|---------------|-----|
| <b>\$</b>                                                               | •                |                               | $f_{\star}$                               |               |     |
| Screen Configuration                                                    | Firmware upgrade | Screen test                   | MultiFunction Card                        | Other         |     |
| eyword search                                                           |                  |                               |                                           |               | ۹ 🕻 |
| Asynchronous card(                                                      | No device)       | V Synch                       | ronous cards<br>1210-0                    |               |     |
|                                                                         |                  |                               |                                           |               |     |
| Device Info                                                             |                  |                               |                                           |               |     |
| Device Info<br>Receive Card Rotatin                                     | g 😵              | Specify t                     | ne Receive Card Settings                  | 8             |     |
| Device Info<br>Receive Card Rotatin<br>A series of Ls Paramt            | g 😵              | Specify the Net Port          | ne Receive Card Settings<br>Backup        | 8             |     |
| Device Info<br>Receive Card Rotatin<br>A series of Ls Paramt<br>Mapping | g E<br>er Send E | Specify the Net Port New Proc | ne Receive Card Settings<br>Backup<br>ess | 8<br>8<br>8   |     |

**3** Selezionare "IMPORT" e caricare il file di configurazione (file con estensione .ssx).

| and card parameters            |                                        |                |                   |                  |                           |                   |
|--------------------------------|----------------------------------------|----------------|-------------------|------------------|---------------------------|-------------------|
| Basic settings                 |                                        |                |                   | Other settings   |                           |                   |
| Resolution: 1920 x 10          | 80 🔻 Customize                         |                |                   | Frame capture mo | de 60 Hz 👻 Receive card R | HD 🔹 🗌 Audio modu |
| Netport information            |                                        |                |                   |                  |                           |                   |
| Auto mode                      |                                        |                |                   |                  |                           |                   |
| Probe receiving card           |                                        |                |                   |                  |                           |                   |
| Probe All                      | •                                      |                |                   |                  |                           |                   |
| Net Port Rec                   | v Num Version                          | Parameter Lock | GCS Error Package | Total Package    | Clear Error Code          | Other             |
|                                |                                        |                |                   |                  |                           |                   |
| Auto brightness                | <ul> <li>Uniform brightness</li> </ul> |                |                   |                  |                           |                   |
| Auto brightness Network port 1 | Unform brightness                      |                |                   | 60%              |                           |                   |

4 Selezionare "SEND" per inviare la configurazione al dispositivo grafico fullcolor.

HD SET Fullcolor | Gestione sincrona

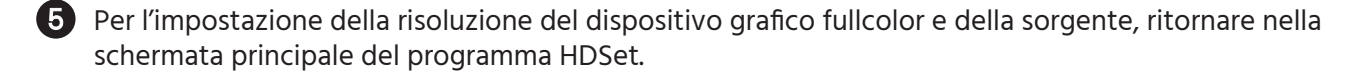

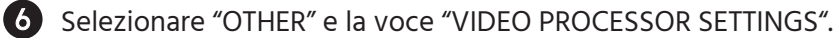

| Hocessor          | settings                                 |                               |         |             |              | - |       | × |
|-------------------|------------------------------------------|-------------------------------|---------|-------------|--------------|---|-------|---|
| General<br>Update | Picture: WI<br>Signal: HDM<br>Window Res | 41<br>II<br>solution: (0 0 96 | 5 X 96) |             | •            |   |       |   |
|                   |                                          |                               |         |             |              |   |       |   |
| O WIN1            | HDMI                                     | CVBS                          | DVI     | ZoomSetup   | Quality      |   |       |   |
| 0.000             |                                          |                               |         | TeautCature | Teaut Caurea |   |       |   |
| U WIN2            | 028                                      | VGA                           | EXI     | InputSetup  | Input Source |   | close | - |

Selezionare "ZOOM SETUP" per modificare la risoluzione del display grafico fullcolor. Selezionare "INPUT SETUP" per modificare la risoluzione del la sorgente in ingresso

| WIN1 *           |      |   | WIN1 -           | Scal | e  |
|------------------|------|---|------------------|------|----|
| Open             | open | • | Open             | open | Ŧ  |
| Horizontal start | 0    | • | Horizontal start | 0    | \$ |
| Vertical start   | 0    | ÷ | Vertical start   | 0    | \$ |
| Horizontal width | 1920 | * | Horizontal width | 96   | \$ |
| Vertical height  | 1080 | • | Vertical height  | 96   | \$ |

8 Selezionare "SEND" per inviare la configurazione al dispositivo grafico fullcolor.

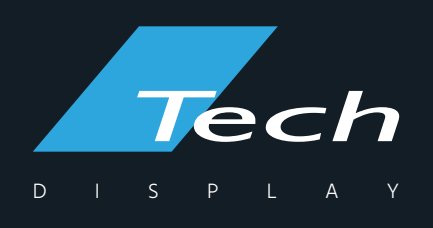

Via Novara, 21 - 28019 Suno (NO) - Italy Telefono: +39 0322 858688 Email: info@techsrl.it www.techsrl.it

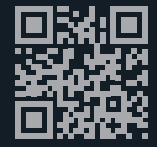